# Working procedure

# **Remote access**

of electronic resources subscribed by the Romanian-American University

(ProQuest, ScienceDirect, Oxford Journals)

The scientific databases subscribed by the Romanian-American University, through the ANELIS PLUS Consortium, offer the access to the scientific and research literature in different fields of knowledge. The databases provide access to full- text articles and can be consulted on campus but also from distance, by using the personal account which has to be created on INFOCERCETARE portal, based on the institutional e-mail address.

# **Personal account creation**

- 1. Access the INFOCERCETARE portal at <a href="http://www.infocercetare.ro/ro/Home/">http://www.infocercetare.ro/ro/Home/</a>
- 2. Access the Creează cont section which in the left column of the screen, in Zona Utilizatori area.
- 3. In the central area of the screen you must initiate the procedure of filling-in the online registration form:

| Access Namonal Electronic<br>Table abuse a Synchice do conceano<br>Sector Balded. Cread di Intellitato Electronic<br>Margo 2004<br>Terretroni la<br>Norozi<br>Margo 2004<br>Creata al la Balded De Conceano<br>De Creata di Intellitato Electroni de Conceano<br>De Creata di Intellitato Electroni de Conceano<br>De Creata di Intellitato Electroni de Conceano<br>De Creata di Intellitato Electroni de Conceano<br>De Creata de Conceano<br>De Creata de Conceano<br>De Creata de Conceano<br>De Conceano<br>De Concea                                                                                                    |                                                        |                                                                                                    |                                                                                                    | and the second statement of the second second |
|----------------------------------------------------------------------------------------------------|--------------------------------------------------------|----------------------------------------------------------------------------------------------------|----------------------------------------------------------------------------------------------------|----------------------------------------------------------------------------------------------------|
|                                                                                                    | Acces Nation                                           | al Electronic<br>Similica de corcetare                                                                                            |                                                                                                    |                                                                                                    |
|                                                                                                    | Selected Automatic Oracul or Intelligita Di            | a partis a stanita suurain dischosta                                                                                              | (a decamacian in care rest acced)                                                                                                    |                                                                                                    |
| Eventormalia     Zoina fullizationi       Montrado enformativo     Fundamentalizzationi       Statistici de inflizzationi     Fundamentalizzationi       Tatalizzationi     Fundamentalizzationi       Tatalizzationi     Fundamentalizzationi       Tatalizzationi     Alarge Accorditioni       Tatalizzationi     Alarge Accorditioni       Tatalizzationi     Alarge Accorditioni       Tatalizzationi     Alarge Accorditioni       Tatalizzationi     Alarge Accorditioni       Tatalizzationi     Alarge Accorditioni       Tatalizzationi     Alarge Accorditioni       Tatalizzationi     Alarge Accorditioni       Tatalizzationi     Alarge Accorditioni       Tatalizzationi     Alarge Accorditioni       Tatalizzationi     Alarge Accorditioni       Tatalizzationi     Alarge Accorditioni       Tatalizzationi     Base and<br>Base and<br>Base                                                                                                    | Maga Judat •                                           |                                                                                                    |                                                                                                    |                                                                                                    |
| Naccion         Function control           Maintando inflormativo         Persitiva cantea soccasa de locitarati inscriber adorde de ministrati entrol control escanda fuere de presentare.<br>Santanzio de control escanda fuere de locitarati inscriber adorde de ministrati escanda fuere de locitarati escanda fuere de locitarati esc                                                                                                    | Evenemente                                             | Zona t/likzatóri                                                                                                    |                                                                                                    |                                                                                                    |
| Manuale informative     Previous access do to discretificance in each optimization on prediction dependence and one previous dependence.       Statistics de utilization     Previous access de to discretificance in each optimization dependence and one previous de previous d                                                                                                    | Nooran                                                 | Exemples providely of                                                                                                    |                                                                                                    |                                                                                                    |
| rea Utilizationi                                                                                                    | Matemate informative<br>Statistici de utilizare        | Pentis a puter access de la distanții re-<br>servite a accessa mai multe internati este<br>los repare sa completat parquisi da ac | artelle aborate de trafficija durementeantă, der<br>neceliare letegomene unu cert personal<br>decemen culotivitații seate de la contenți seat | cance how de productere, ghicket de ablicate el<br>Envention temperature control live, han a estimate                                                                                                    |
| Aread         Adops Justet           Aread         Adops Justet           Aread         Adops Justet           Aread         Adops Justet           Aread         Adops Justet           Aread         Adops Justet           Aread         Adops Justet           Aread         Adops Justet           Aread         Adops Justet           Aread         Adops Justet           Aread         Adops Justet           Aread         Bootscard           Bootscard         Bootscard           Bootscard         Bootscard           Bootscard         Buseton           Buseton         Buseton           Buseton         Buseton           Buseton         Buseton           Buseton         Buseton           Buseton         Buseton           Buseton         Buseton           Buseton         Buseton           Buseton         Buseton           Buseton         Buseton           Buseton         Buseton           Buseton         Buseton           Buseton         Buseton           Buseton         Buseton           Buseton         Buseton                                                                                                    | na Utilizatori                                         | preutobile.                                                                                                    |                                                                                                    |                                                                                                    |
| Enail     Aloge Adde     Ana     Ana                                                                                                    |                                                        | Alege Judet +                                                                                                    |                                                                                                    |                                                                                                    |
| And<br>Appen<br>Appen<br>Consume can<br>Appen<br>Consume can<br>Appen<br>Consume can<br>Appen<br>Consume<br>Consume<br>Consu | Etizi                                                  | Alege Judet -                                                                                                    |                                                                                                    |                                                                                                    |
| Cheman Com     Constant Com     Constant Com     Com                                                                                                    | The state                                              | Arad<br>Argen                                                                                                    |                                                                                                    |                                                                                                    |
| Hetzperson paren     Securit     Securit     Secu                                                                                                    | · Creation care                                        | Books                                                                                                    |                                                                                                    |                                                                                                    |
| vitacte Sectoral Break<br>1027-112.03.94<br>Anter Sector Cara Sector Cara Cara Cara Cara Cara Cara Cara Ca                                                                                                    | <ul> <li>Necase encourants</li> </ul>                  | Sites<br>Status Neural                                                                                                    |                                                                                                    |                                                                                                    |
| 1021 511 29 96<br>Surgar<br>Calaranti<br>Tegage Degen Info Degen Info Degen                                                                                                    | intacte                                                | Botznard<br>Brada                                                                                                    |                                                                                                    |                                                                                                    |
| tegoge   Degre 3ds Datation   Cavetaria   Cavetaria   Cavetaria   + Sec tegoget   Overland (1911) addressed one                                                                                                    | 0021 218 29 96<br>Concertant of Concertant and America | Branov<br>Sharau<br>Calarau                                                                                                    |                                                                                                    |                                                                                                    |
| Coverse La Coverse La                                                                                                    | regage   Despre John Decentare                         | Cavitaria<br>Covistaria<br>Covistaria<br>Davelovita                                                                               | of ( Contact ) + Sec or purpose                                                                                                    | copyright is 1911, address rations                                                                                                    |

a.

b. Alege localitate – select București (again)

|                                                                                                    |                                                                                                    | ~                                             |
|----------------------------------------------------------------------------------------------------|----------------------------------------------------------------------------------------------------|-----------------------------------------------|
| Hermite<br>Varia<br>Warne decards<br>Balance and active<br>Decard and active<br>Decard active<br>Conset | Even Volume     Examination     Examination     Examinatin     Examinatin     Examinatin     Examinatin     Examinatin | nar in 1929-s<br>to Too to Hum<br>nation to P |
| mag Duracióna                                                                                           | - Service and the Constraint of Constraint ( )                                                                                                    | trailer                                       |

c. *Instituție* – you have to select from the list Universitatea Româno-Americană (almost the last position in the list)

| a Thursday and the state                                                                                                    | second states of the second                                                                                     | tradity Thomas Contractions                                                                                                    | 1.1                          |
|----------------------------------------------------------------------------------------------------|----------------------------------------------------------------------------------------------------|----------------------------------------------------------------------------------------------------|------------------------------|
|                                                                                                    | transport in the                                                                                                | named a dependences a ferrorendeze . Terrorette for                                                                                                    | 100                          |
|                                                                                                    |                                                                                                    |                                                                                                    |                              |
| Access Nat                                                                                                    | in Startifica de cercela                                                                                        |                                                                                                    |                              |
|                                                                                                    |                                                                                                    |                                                                                                    |                              |
| Selected Autobar Down in Hattab                                                                                                    | the period a substance result                                                                                   | en medicina a decombre la contactar la cont                                                                                                    |                              |
| Aver Aver 1                                                                                                    |                                                                                                    |                                                                                                    |                              |
| Lastingen                                                                                                    | June University                                                                                                 |                                                                                                    |                              |
| Magaz                                                                                                    | the second second second second second second second second second second second second second second second se |                                                                                                    |                              |
| Materiale origenation                                                                                                    | Facility & product property do                                                                                  | a description of the second description of the second second data and the second second s                                                                                                    | station in concern of        |
| Statuted de obligare                                                                                                    | people a series married<br>via togeth på competent o                                                            | a todostudi eite eleverar opegicitaren urui otet percentar<br>arrandia ok enegetean oz etkentek teale, el ogo cantar uru itakuelt ut azapendar tote                                                                                                    | erlive transmitten           |
| Toron Utilization                                                                                                    | areasants.                                                                                                    |                                                                                                    |                              |
| and the second second se | BOCHWERT Y                                                                                                    | BULLERFETI . The modified in the second state of the second state                                                                                                    | Constant Incore              |
| Chur                                                                                                    | Indexes shares                                                                                                  |                                                                                                    |                              |
|                                                                                                    |                                                                                                    |                                                                                                    |                              |
| A Character and                                                                                                    |                                                                                                    | Internation Colourada, Concentration Stockard                                                                                                    | 12                           |
| + Platining or the                                                                                                    | Phase and a                                                                                                    | His part allows in which had a "page with "                                                                                                    |                              |
| Destada                                                                                                    | Parente (Parente)                                                                                               | To note 4 them to be 2000 Public to recommendation<br>to recently the Taxing Taking Commendation                                                                                                    |                              |
| Automatical and a second second                                                                                                    | True ( ) or other                                                                                               | innerstates de Latences e l'Angeres "an Merce".                                                                                                    |                              |
| An extra relation and where he                                                                                                    | Toloria:*                                                                                                    | <ul> <li>International or maintain of Particular Careful Davids</li> <li>International Of Careful Agencies in Maintain Statement</li> </ul>                                                                                                    |                              |
|                                                                                                    | Carde                                                                                                    | A constructed operation of the construction of the construction of |                              |
|                                                                                                    | State of a local participation.                                                                                 | Determinations Faturation de Order and Constru-<br>Determinations Faturation de Order                                                                                                    |                              |
|                                                                                                    | p4kg8                                                                                                    | Constraint PC17049000                                                                                                    |                              |
|                                                                                                    |                                                                                                    | Conservations Formers on Conservation                                                                                                    | Constant of the local sector |
|                                                                                                    |                                                                                                    | the Dispersion of the property of the comparison is all links for the SET to but the common<br>property of a second comparison of the comparison of all links for the SET to but the common<br>property of a second comparison of the comparison of the second term.                                                                                                    | NET COMAN- TANK              |
|                                                                                                    | Terrary strate                                                                                                  | Parties once season, or legate the up-Meritariantes failed. Doe ins to experience on high                                                                                                    | en la na lamadat             |
|                                                                                                    | 121022201                                                                                                    |                                                                                                    |                              |
|                                                                                                    |                                                                                                    |                                                                                                    |                              |
|                                                                                                    |                                                                                                    |                                                                                                    |                              |

- 4. All the fields of the form must be filled-in:
  - a. Prenume (name)
  - b. Nume (surname)
  - c. Funcție/Poziție Position
    - Bibliotecar (Librarian)
    - Cercetător (Researcher)
    - Doctorand (PhD student)
    - Personal didactic (Teaching staff)
    - Student/Masterand (Student)

- Non academic
- d. Email (username) the address must be an institutional one <u>username@rau.ro</u> or <u>username@student.rau.ro</u> or <u>username@profesor.rau.ro</u>
- e. Telefon (phone)
- f. Parola (password)
- g. Reintroduceți parola (password again)
- h. Cod securitate (Security code)
- 5. Check the box saying Sunt de acord cu termenii de utilizare I agree with the terms of use
- 6. Click on Înregistrare
- 7. The system displays a message in a box: Vă rugăm să vă verificați emailul pentru mai multe detalii. OK (Please check your email account for more details)
- 8. Click on OK.

| Second to be a construction                                               | Der gerein a leganig                                                                                                    | The page at sown influences are not and a set of the set of the se |
|---------------------------------------------------------------------------|----------------------------------------------------------------------------------------------------|----------------------------------------------------------------------------------------------------|
| anne maje heter (*                                                        |                                                                                                    | OK AND AND AND AND AND AND AND AND AND AND                                                                                                    |
| Evenimente<br>Nootan<br>Matarable infamitation<br>Statistico de utilizare | Zorca Utikoste<br>Intende annani<br>Petro a locata e<br>petro a locata e<br>in regati a com<br>produce a                                                                                                    | en<br>en en la follongé montrele alternale de insidelige derenangement, der satur foren de presamme, gradet de utilizere al<br>anna de derenat area escatara considerana alter ar y archanal<br>estat comparte de insigitmen a inderenat reae, in taz compre peur l'escot ar augenden cost. Dec ten e repterae                                                                                                    |
| Zona Utilizatori                                                          |                                                                                                    |                                                                                                    |
| - Anat 1                                                                  | - BUCUREITI                                                                                                    | · BICLAREST · CALLER DATE FOR CRAMINET A DATE FOR                                                                                                    |
|                                                                           | Company and a                                                                                                    |                                                                                                    |
| STREET.                                                                   | institute .                                                                                                    | Mercelling Course Marcary .                                                                                                    |
| Dramp out:     Forcemble prove                                            | Planama *                                                                                                    | Parameter and the second of the local and the second of the second of th |
|                                                                           | Numer'                                                                                                    | Added                                                                                                    |
| Contacte                                                                  | Patrick Patrick                                                                                                    | fini al aleren P                                                                                                    |
| (ve) sign grap de lite                                                    | Email I in more                                                                                                    | and a subally as a                                                                                                    |
|                                                                           | Talatar 1                                                                                                    | arriver .                                                                                                    |
|                                                                           | Parent Control of Control of Cont | (second particular in the second particular in the second particular in |
|                                                                           | p4kg8                                                                                                    | (and a second second se |
|                                                                           | Network Address                                                                                                    | Internation of the applicable for represent semicontractations addresses on the environment on the applicable of the applicable is an environment of the applicable of the applicable is an environment of the applicable of the applicable of the app |
|                                                                           |                                                                                                    | <ul> <li>Induced a lower bullets.</li> </ul>                                                                                                    |
|                                                                           | Newseller                                                                                                    | W and we will be proved to be the second second sec |
|                                                                           |                                                                                                    | 1 Intel Intel Inte |

- 9. Check your e-mail institutional account (<u>user@student.rau.ro</u>). You will find a message from INFOCERCETARE with the form containing your data. You are asked to confirm the code in order to validate your new INFOCERCETARE account. Attention! Check the message in your inbox and if it is not there, look for it in Spam or Junk e-mail folders.
- 10. Click on the validation code. The system will immediately switch to the INFOCERCETARE webpage.
- 11. In *Zona utilizatori* section, enter your e-mail institutional address and the password defined in the registration form.

## **Mobile Access**

Every time you want to consult the scientific databases from home or from other locations outside the campus, you will access the INFOCERCETARE portal and will fill in the e-mail address and the password in *Zona utilizatori* area.

• After the 2 fields are completed, the system will display your name in the left column of the screen.

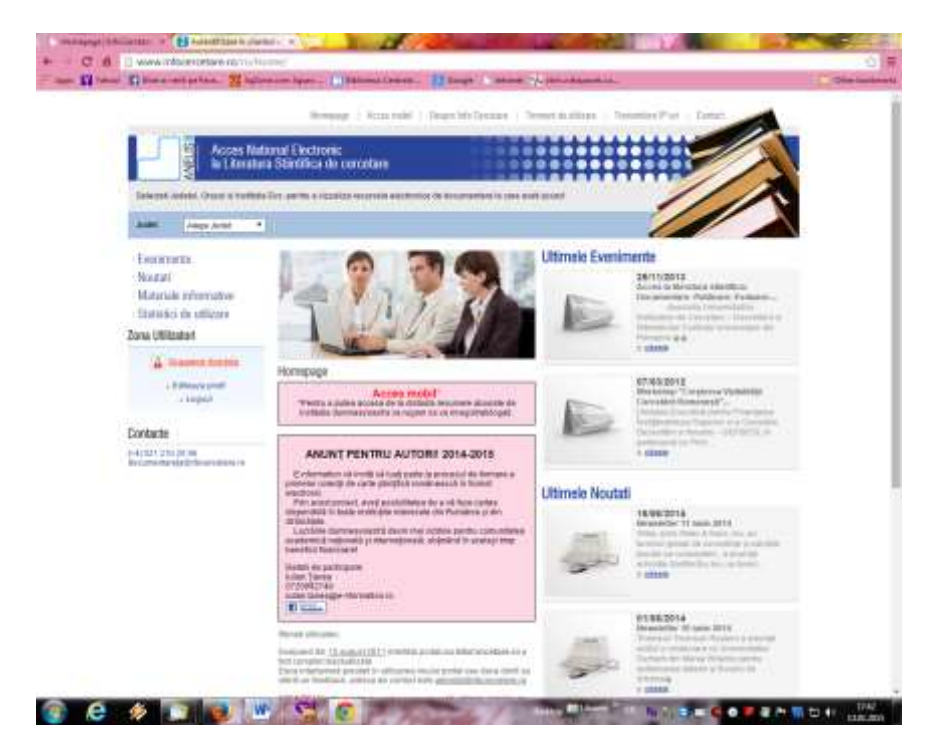

- Click on Acces mobil red section in the center area of the display.
- You can enter the search term in the displayed box.

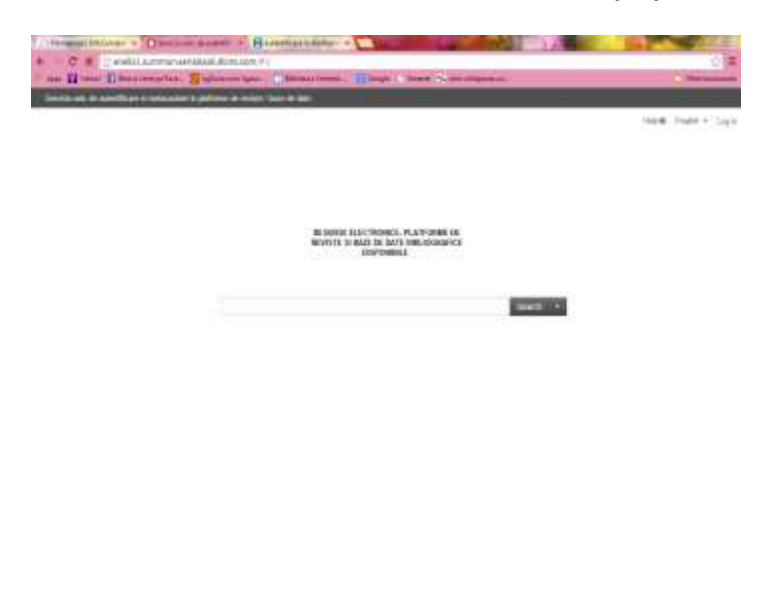

Or you can click on *Resurse electronice, Platforme de reviste și baze de date bibliografice disponibile section,* and the system will display the list of the available resources within ANELIS PLUS. The users of the Romania-American University have access only to the subscribed databases:

#### Proquest, Science Direct, Oxford Journals

Click on one of these 3 resources and you will access the Search interface of the subscribed product.

| spo 🙀 Yahool 🛐 fine as sunk pe Fa                                                                                                    | en. 🔀 iglernen ägne " 🗍 Böleter                                                                                                    | a Cantrala                                                                  | C) Other to               |
|----------------------------------------------------------------------------------------------------|----------------------------------------------------------------------------------------------------|-----------------------------------------------------------------------------|---------------------------|
| Acces M                                                                                                    | lational Electronic la Literatur                                                                                                    | a Stiinttfica de Cercetare - ANELIS                                         | E-JOURNAL<br>PORTAL       |
|                                                                                                    |                                                                                                    | sloumai Portal 🤉                                                            | 10 Link Summon - ANELIS 1 |
|                                                                                                    |                                                                                                    |                                                                             | nglish •                  |
| Find e-jou                                                                                                    | mals by title or ISSN                                                                                                    |                                                                             |                           |
| Tibe contait                                                                                                    | is all worths 🔹                                                                                                    | Search                                                                      |                           |
| Browse e                                                                                                    | journals by title                                                                                                    |                                                                             |                           |
| 0.9 A B :                                                                                                    | CDEEGHIJKLMNQI                                                                                                    | 2 Q B S I U V W X Y Z Other                                                 |                           |
| Browse e                                                                                                    | -iournals by subject                                                                                                    | Browse e-journals by medical subject                                        |                           |
| - Please s                                                                                                    | dert a subject category - • Baarch                                                                                                    | - Please select a medical subject category - • Search                       |                           |
| County in                                                                                                    | and Construction of Construction                                                                                                    |                                                                             | Ei                        |
| - AIP-<br>- Ame<br>- Ame<br>- Can<br>- Direc<br>- Etra<br>- Etra<br>- Etra<br>- Etra<br>- Etra<br>- Etra<br>- Etra<br>- Etra<br>- Etra<br>- Etra<br>- Etra<br>- Etra<br>- Etra<br>- STI<br>- STI<br>- | Complete<br>near Chemical Society Web Edition<br>near Chemical Society Journals<br>near Physical Society Publications<br>Indige Journals Online<br>tory of Open Access Journals<br>ny Academic Complete Subscription<br>raid Management 200<br>JIET Electhorus Library (IEL)<br>mat/Yorld (Taylor & Francis)<br>Publishing Current Journals Archive<br>JR Arts & Sciences V Archive and C<br>JR Arts & Sciences VI Archive and<br>JR Arts & Sciences XII<br>SciNet<br>In Journals Online | 2 Collection<br>ment Collection<br>current Collection<br>Current Collection |                           |
| Onfo<br>PRO<br>PRO<br>Rem<br>SAG<br>SCE<br>Screet                                                                                                    | nt Journels<br>LA - Physical Review Online Archivi<br>test Central<br>ys<br>groks<br>E Humanities, and Social Science Pro-<br>occlurect Freedom Collection 2014<br>us                                                                                                    | 0<br>ackago 2014                                                            |                           |